## How to create new payment method?

Step 1 : click on setting

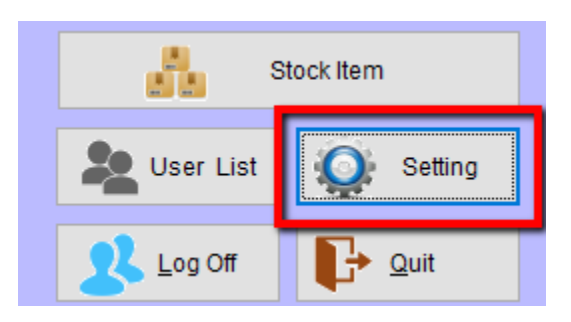

## Step 2 : go to POS Screen, and click on Payment Type

| ♀ Setting Database : C:\itUnicode\SC                                                                                                    | L-POS\SQL-POS-0001.fdb | Ver. : 5.2018.335.130                                                                                                    |                                                                                                    |
|----------------------------------------------------------------------------------------------------|------------------------|----------------------------------------------------------------------------------------------------|----------------------------------------------------------------------------------------------------|
| System Receipt & License                                                                                                    | Device POS Screen      | SQLAccount Currency                                                                                                    | SQL POS                                                                                                    |
| Full Screen POS         Always set tender full amount         Show Quantity on hand         Allow to Add New Item on POS         Show Description 2 Field         Scan with Search Promoter Code         Scan with Search Promoter Code         Schow Discount on Total Amount         Show Cost in Search Screen         Accept Multiple Payment Type         With Sub Item         Ask price on zero price         Show Product Image         Service Charge         Apply Service Charge         Item Code :         _SVC         Charge Rate :         10           % % | Grid Mode              | Always ask None<br>Disapper Change Amount after<br>Total Amount Auto Rounding<br>Lock Discount % as last item<br>Preset Price Tag<br>Prompt When Multi UOM<br>Join Scan Item<br>Show Total Amount of<br>Show History on Change Price<br>Prompt confirm when click [X]<br>Show base unit only in search<br>Save Barcode Price in SqlAcc<br>Payment Type Group by | <ul> <li>at Begining</li> <li>60 ÷ seconds</li> <li>Decimal</li> <li>Yes O No</li> <li>Yes No</li> <li>Yes No</li> <li>Yes No</li> <li>Yes No</li> <li>Yes No</li> <li>Yes No</li> <li>Yes No</li> <li>Yes No</li> <li>Yes No</li> <li>Yes No</li> <li>Yes No</li> <li>Yes No</li> <li>Yes No</li> <li>Yes No</li> <li>Yes O No</li> <li>Yes O No</li> <li>Yes O</li></ul> |

Step 3 : Click New to insert new payment type or click Edit to modify.

| POS Payment Type L | ist              |        |                 | - • × |
|--------------------|------------------|--------|-----------------|-------|
|                    |                  | Name   |                 | ^     |
| CASH               |                  |        |                 |       |
| VISA               |                  |        |                 |       |
| MASTER             |                  |        |                 |       |
|                    |                  |        |                 |       |
|                    |                  |        |                 |       |
|                    |                  |        |                 |       |
|                    |                  |        |                 |       |
|                    |                  |        |                 |       |
|                    | •                |        | -               | •     |
| New (              | 🖉 <u>E</u> dit 👘 | Delete | 📦 E <u>x</u> it |       |
|                    | -                |        |                 |       |

Step 4 : Choose your payment method map to SQL Account bank account.

| POS Payment Type D | Detail   |                        | ×              |
|--------------------|----------|------------------------|----------------|
| Name               | MASTER   |                        | Previous       |
| Туре               | Non-Cash | ~                      | Novt           |
| Post to Account    | 310-003  | MAYBANK-MASTER \`      |                |
| Auto Apply Deb     | 310-002  | MAYBANK-VISA           | ^ E            |
|                    | 310-003  | MAYBANK-MASTER         | New            |
| With Extra Cha     | 310-004  | HSBC - USD ACCOUNT     |                |
|                    | 310-006  | HSBC - S\$ ACCOUNT     | <u>O</u> K     |
|                    | 320-000  | CASH IN HAND           |                |
|                    | 325-000  | PETTY CASH             | <u>C</u> ancel |
|                    | 4534     | INSTALLMENT RECEIVABLE | × .            |
|                    |          |                        |                |

Step 4a : you can set a default debtor code for this payment method if the transaction not choosing any debtor code.

| POS Payment Type I                          | etail 💌                                                                                                    |  |  |  |  |
|---------------------------------------------|----------------------------------------------------------------------------------------------------|--|--|--|--|
| Name                                        | MASTER                                                                                                    |  |  |  |  |
| Туре                                        | Non-Cash                                                                                                    |  |  |  |  |
| Post to Account                             | 310-003 V MAYBANK-MASTER                                                                                                    |  |  |  |  |
| Auto Apply Debtor when none Debtor selected |                                                                                                    |  |  |  |  |
| Uwith Extra Cha                             | ge 2.0000 • % • Percer<br>300-A0001 A'BEST TELECOMMUNICATION PTE L'<br>300-A0002 ALPHA & BETA COMPUTER<br>300-A0003 AB ENTERPRISE SDN BHD<br>300-C0001 CASH SALES<br>300-F0001 FAUNG TECK WAI<br>300-K0001 KITTY SECURITY SDN BHD<br>300-T0001 STAR TRADING SDN BHD |  |  |  |  |

Step 4b: you can also set default have 2% or a fixed amount of rm 2 extra charges for this payment method.

| POS Payment Type [ | Detail                         | 83               |
|--------------------|--------------------------------|------------------|
| Name               | MASTER                         | A Previous       |
| Туре               | Non-Cash                       | Novt             |
| Post to Account    | 310-003 V MAYBANK-MASTER       | V Next           |
| Auto Apply Deb     | otor when none Debtor selected | ● <sub>New</sub> |
| ☑ With Extra Cha   | arge 2.0000 🔶 %                |                  |
| Description        | MASTER                         |                  |
| · · · · · ·        |                                | X Cancel         |
|                    |                                |                  |
|                    |                                |                  |